### How to set up Patient Access registration with Billesdon Surgery

https://patient.emisaccess.co.uk

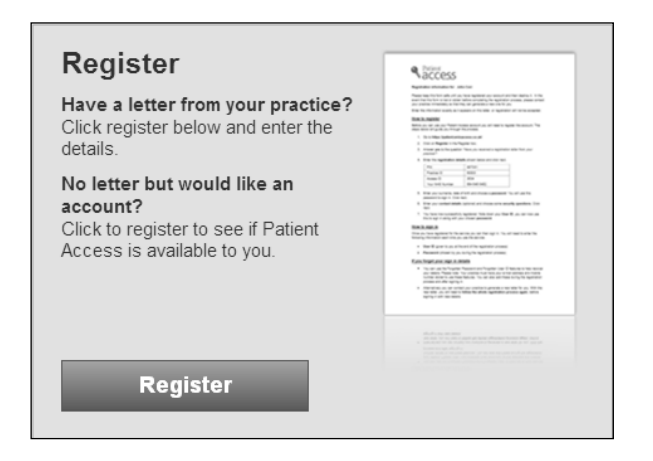

#### Register

| Have you received a registration letter from your practice?                                                                                                    |                    |                          |                     |        |  |  |  |  |
|----------------------------------------------------------------------------------------------------|--------------------|--------------------------|---------------------|--------|--|--|--|--|
| ○ Yes                                                                                                    | • No               |                          |                     |        |  |  |  |  |
|                                                                                                    | $\sim$             |                          |                     |        |  |  |  |  |
| If you don't have a regist                                                                                                    | ration document, y | ou can still register fo | or Patient Access o | nline. |  |  |  |  |
| Firstly we will need to check if your GP practice offers Patient Access.<br>Please enter the postcode of your GP practice below. If you don't know it, enter your own postcode |                    |                          |                     |        |  |  |  |  |
| Please note: This service is currently only available in England.                                                                                                    |                    |                          |                     |        |  |  |  |  |
| Postcode *                                                                                                    | LE7 9AJ            |                          | ×                   |        |  |  |  |  |
|                                                                                                    |                    | Next                     |                     |        |  |  |  |  |

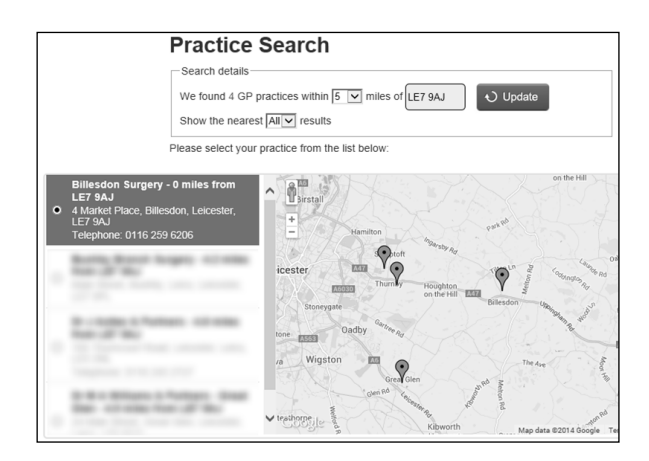

## Register

Great news! Billesdon Surgery offers Patient Access. Please enter your details below to create an account.

| About you                |                      |  |  |  |  |  |
|--------------------------|----------------------|--|--|--|--|--|
| Surname                  | *                    |  |  |  |  |  |
| Date of birth            | * Day V Month Vear V |  |  |  |  |  |
| Sex                      | * Select             |  |  |  |  |  |
| House name/number        | *                    |  |  |  |  |  |
| Home postcode            | *                    |  |  |  |  |  |
| Your account             |                      |  |  |  |  |  |
| Choose a password        | *                    |  |  |  |  |  |
| Confirm your<br>password | *                    |  |  |  |  |  |
|                          | Password strength    |  |  |  |  |  |
|                          |                      |  |  |  |  |  |
|                          | Next                 |  |  |  |  |  |

#### <u>Step 1.</u>

At the Patient Access screen click on the green "Register" button.

#### <u>Step 2.</u>

On the next screen, click "No" to the question: "Have you received a registration letter from your practice?"

Enter your postcode in the box.

Click Next.

#### <u>Step 3.</u>

Entering your postcode will display the surgeries in your catchment area. Select <u>Billesdon Surgery</u> as your practice from the list on the left.

**Click Next.** 

#### Step 4.

Enter your personal details in the boxes. Your registration may not work if these details don't match what we have on record. If you are unable to continue registration you'll have to contact the surgery to verify we have the right information about you.

Enter your chosen password. The password strength indicator is a measure of how secure your password is. A "strong" password is the most secure and it is highly recommended you create a strong one.

**Click Next.** 

| Register                                                    |                                  |                                                                                               |
|-------------------------------------------------------------|----------------------------------|-----------------------------------------------------------------------------------------------|
| Finally, please complete t<br>that you forget your detail   | his secur<br>s.                  | rity and contact information so that we can help you in the event                             |
| Contact details                                             | 5                                |                                                                                               |
| Email                                                       |                                  | and the gap of the state                                                                      |
| Mobile number                                               |                                  |                                                                                               |
| Note: These patient-spec<br>your password. If they ar       | cific conta<br>e incorrec        | act details are held by your practice and used if you need to reser<br>ct please update them. |
| Important: the details an<br>contact you.                   | e added t                        | to your medical record and could be used by your practice to                                  |
| Security quest                                              | ions                             |                                                                                               |
| Security question 1                                         | * -:                             | Select a question to answer -                                                                 |
| Security answer 1                                           | *                                |                                                                                               |
| Security question 2                                         | * *                              | Select a question to answer                                                                   |
| Security answer 2                                           | *                                |                                                                                               |
|                                                             |                                  |                                                                                               |
| Please enter at lea<br>Note: Adding or Removi<br>this page. | i <b>st 2 se</b><br>ng a secu    | ecurity question(s)<br>urity question will clear all unsaved data you have already input of   |
| Read the <u>terms and cond</u><br>*  By ticking this box    | <u>ditions</u> bei<br>x, I agree | fore continuing<br>to the Terms and Conditions                                                |
|                                                             |                                  |                                                                                               |
|                                                             |                                  |                                                                                               |

# 🥒 Register

Congratulations, you have now successfully created an account.

Sign in

## Your login details

User ID:

Please make a note of your User ID before signing in.

Password: Your chosen password

Ordering of repeat prescriptions

Before you can order your repeat prescriptions or to book appointments we need to accept your registration request in our clinical system. This process is carried out regulary during normal opening times during the week. <u>Please allow at least 24 hours after</u> registering before ordering your prescriptions or booking an appointment. If registering during a weekend or bank holiday you'll need to wait until 9am on the first working day before ordering your medication or booking an appointment.

| Due to essei<br>today (10/10                                                                                                    | Due to essential maintenance the Patient Access site will be unavailable between 14:00 and 14:30 today (10/10/13)                                                                                                    |                                                                                                    |                                   |  |  |  |  |  |
|----------------------------------------------------------------------------------------------------|----------------------------------------------------------------------------------------------------|----------------------------------------------------------------------------------------------------|-----------------------------------|--|--|--|--|--|
| Welcome to Patie                                                                                                    | ent Access                                                                                                    |                                                                                                    |                                   |  |  |  |  |  |
| Patient Access lets you use the on-line s<br>medication, secure messages, medical                                                                                                    | ervices of your local practice<br>record and updating your deta                                                                                                    | . These may include arrangin<br>ails.                                                                             | ig appointments, repeat           |  |  |  |  |  |
| Register<br>Have a letter from your practice?<br>Click register below and enter the<br>details.<br>No letter but would like an<br>account?<br>Click to register to see if Patient<br>Access is available to you. | <image/>                                                                                                    | Sign in<br>User ID<br>Password<br>Iforgot my <u>User ID</u> or <u>Pas</u><br>Remember my User<br>Requires cookies | ? Help<br>Get my User ID<br>sword |  |  |  |  |  |
| Register                                                                                                    | A state of the state of the state of th | Requires cookies                                                                                                  | 0                                 |  |  |  |  |  |

If you are unable to log into your account the Patient Access website might be undergoing maintenance, during which time you will be unable to access your account.

If the website is down for maintenance a message will appear in the green section of the Home page, as seen here.

Please try again later when the site is back up and running.

Billesdon Surgery does not run or maintain the Patient.co.uk website and Patient Access services.

If you require techincal assitance please visit the Knowledge Base by clicking on "Help" in the upper right-hand corner of the Patient Access log-in screen, or go here: <u>http://patient.uservoice.com/knowledgebase</u>.

You can also get techincal support by clicking on "Contact Support" on the right-hand side of the Knowledge Base page.

#### Step 5.

If we have a record of your email address and mobile number it will appear in the boxes on this page. If these details are incorrect you must let us know. What you enter here will add to the record we hold on our clinical system and we may use the email address and/or mobile number to contact you.

Choose a question and then an answer from the two security question boxes. The information you enter here will be used in the possible event you forget your log-in details.

You can read the terms and conditions by clicking on the green underscored words "terms and conditions". You must tick the box that you agree to these terms and conditions in order to proceed.

Click Next.

#### <u>Step 6.</u>

If you see this screen you have successfully registered with Patient Access. If you receive an error message to say the request could not be completed at this time please try to register again (close the Patient Access website and re-open it to try again from the beginning).

If at any stage you get an error message to say "the details you have entered do not match...", make sure you entered the correct details and that the information about you we have on record is up to date.

Once you are registered you can click on the Sign In button to log into your account.